# IDO-EVB3568-V1 - Android 应用开发说明

#### 一、ADB 调试

- 1.1 USB ADB 使用说明
- 1.2 网络 ADB 使用说明
- 1.3 ADB常用命令详解
  - 1.3.1 查看设备情况
  - 1.3.2 安装 APK
  - 1.3.3 卸载 APK
  - 1.3.4 使用 rm 移除 APK 文件:
  - 1.3.5 进入设备的 shell
  - 1.3.6 从电脑上传文件到设备
  - 1.3.7 从设备下载文件到电脑
  - 1.3.8 查看设备的系统信息
- 二、设备接口使用方法
- 三、自定义API使用方法
- 四、apk系统签名使用方法
- 五、root 固件使用方法
- 六、framework.jar 使用方法
- 七、双屏异显开发说明
  - 八、扩展IO使用说明

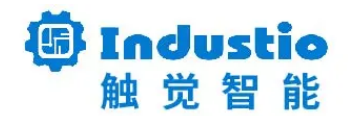

# IDO-EVB3568-V1 Android 应用开发说明

深圳触觉智能科技有限公司

www.industio.cn

文档修订历史

| 版本   | 修订内容 | 修订 | 审核 | 日期             |
|------|------|----|----|----------------|
| V1.0 | 创建文档 |    |    | 2022/03/1<br>7 |
| V1.1 | 增加   |    |    | 2022/03/1<br>8 |
|      |      |    |    |                |
|      |      |    |    |                |
|      |      |    |    |                |

### 一、ADB 调试

ADB(Android Debug Bridge)是 Android SDK 里的一个工具,用这个工具可以操作管理 Android模拟器或真实的 Android 设备。主要功能有:

- 运行设备的 shell(命令行) 管理模拟器或设备的端口映射
- 计算机和设备之间上传/下载文件
- 将本地 apk 软件安装至模拟器或 Android 设备
- 网络 ADB: 主机通过有线/无线网络(同一局域网)连接到 STB 设备
- USB ADB: 主机通过 USB 线连接到 STB 设备

### 1.1 USB ADB 使用说明

连接步骤如下:

- PC安装adb工具
- 设备已经运行 Android 系统,设置→开发者选项→已连接到计算机打开,usb 调试开关 打开。(默认打开)
- PC 主机只通过 USB 线连接到机器 USB OTG 口,然后电脑通过如下命令与设备相连。
- adb shell
- 测试是否连接成功,运行 adb devices 命令,如果显示机器的序列号,表示连接成功。

### 1.2 网络 ADB 使用说明

如果你需要使用网络 ADB 来调试设备,必须要满足如下条件:

- 设备上面首先要有网口,或者通过 WiFi 连接网络。
- 设备和研发机(PC 机)已经接入局域网,并且设备设有局域网的 IP 地址。
- 要确保研发机和设备能够相互 ping 得通。
- 研发机已经安装了 ADB。
- 确保 Android 设备中 adbd 进程(ADB 的后台进程)已经运行。adbd 进程将会监听端 □ 5555 来进行 ADB 连接调试。

本节假设设备的 IP 为 192.168.1.5,下文将会用这个 IP 建立 ADB 连接,并调试设备。

- 首先 Android 设备需要先启动,如果可以话,可以确保一下 adbd 启动(ps 命令查看)。
- 在 PC 机的 cmd 中, 输入: adb connect 192.168.1.5:5555
- 如果连接成功会进行相关的提示,如果失败的话,可以先执行 adb kill-server
   命令,然后重试连接。
- 如果连接已经建立,在研发机中,可以输入 ADB 相关的命令进行调试了。比如 adb s hell,将会通过 TCP/IP 连接设备上面。和 USB 调试是一样的。
- 调试完成之后,在研发机上面输入如下的命令断开连接: adb disconnect 192.168.
   1.5:5555

### 1.3 ADB常用命令详解

#### 1.3.1 查看设备情况

adb devices

返回的结果为连接至开发机的 Android 设备的序列号或是 IP 和端口号(Port)、状态。

#### 1.3.2 安装 APK

将指定的 APK 文件安装到设备上:

adb install <apk 文件路径> 示例如下: adb install F:\WishTV\WishTV.apk

重新安装应用:

adb install -r <apk 文件路径> 示例如下: adb install -r F:\WishTV\WishTV.apk||

#### 1.3.3 卸载 APK

完全卸载:

adb uninstall <package> 示例如下: adb uninstall com.wishtv

#### 1.3.4 使用 rm 移除 APK 文件:

adb shell rm <filepath> 示例如下: adb shell rm system/app/WishTV.apk 示例说明: 移除/system/app目录下的WishTV.apk文件。

#### 1.3.5 进入设备的 shell

adb shell

#### 1.3.6 从电脑上传文件到设备

adb push <本地路径><远程路径> 示例如下: adb push F:\WishTV\WishTV.apk /system/app 示例说明: 将本地WishTV.apk文件上传到 Android 系统的system/app目录下。

#### 1.3.7 从设备下载文件到电脑

adb pull <远程路径><本地路径> 示例如下: adb pull /system/app/Contacts.apk F:\

示例说明:将 Android 系统system/app目录下的文件或文件夹下载到本地 F:\目录下。

### 1.3.8 查看设备的系统信息

adb shell getprop

在 adb shell 下查看设备系统信息的具体命令。

# 二、设备接口使用方法

见此链接: https://industio.yuque.com/docs/share/04b72690-54c9-41ce-8215-60914dcb0e65? #《IDO-EVB3568 Android接口说明\_v1.2》

# 三、自定义API使用方法

# 四、apk系统签名使用方法

apk系统签名是为了调用系统的一些功能,签名有2种方法:

java –jar signapk.jar –w platform.x509.pem platform.pk8 input.apk out\_signed.apk >platform\_sign\_method.rar

第二种:使用jks文件在Android Studio给app签名

生成jks文件: ./keytool-importkeypair -k demo.jks -p 123456 -pk8 platform.pk8 -cert platform.x509.pem -alias demo

⊗keytool-importkeypair-master.zip

参考: https://blog.csdn.net/tcbhaiqiang/article/details/90763809

# 五、root 固件使用方法

app中参考方法:

```
public static boolean RootCommand(String command)
 1
 2
     {
 3
         Process process = null;
 4
         DataOutputStream os = null;
 5
         try
         {
 6 -
             process = Runtime.getRuntime().exec("su");
 7
             os = new DataOutputStream(process.getOutputStream());
 8
             os.writeBytes(command + "\n");
 9
             os.writeBytes("exit\n");
10
11
             os.flush();
             process.waitFor();
12
13
         } catch (Exception e)
14 -
         {
15
             Log.d("RootCommand", "Exception:" + e.getMessage());
              return false;
16
17
         } finally
18 -
         {
19
             try
20 -
             {
21
                  if (os != null)
22 -
                  {
23
                      os.close();
24
                  }
25
                  process.destroy();
26
             } catch (Exception e)
27 -
             {
28
              }
29
         }
30
         return true;
     }
31
```

### 六、framework.jar 使用方法

降out\target\common\obj\JAVA\_LIBRARIES\framework\_intermediates\\classes-header.jar

改名为: framework.jar

◎framework.zip解压后为framework.jar

在Android Studio中使用方法参考:

导入AS:

将入jar放到下面:

| V 📑 app                                                                                                    |
|----------------------------------------------------------------------------------------------------|
| build                                                                                                    |
| V src                                                                                                    |
| androidTest                                                                                                    |
| 🔻 🖿 main                                                                                                    |
| 🔻 🖿 java                                                                                                    |
| 🔻 🛅 com.imx.bookcase                                                                                                    |
| C MainActivity                                                                                                    |
| C MyBootReceiver                                                                                                    |
| Image: International International Intern |
| 🔻 🖿 jniLibs                                                                                                    |
| 🔻 🖿 armeabi                                                                                                    |
| framework.jar                                                                                                    |
| framework2.jar                                                                                                    |
| ibcansocket.so                                                                                                    |
| 🖙 libserialport.so                                                                                                    |
| ► res                                                                                                    |

| framework.ja           | r |                                   | 43             | and |
|------------------------|---|-----------------------------------|----------------|-----|
| framework2.            |   | New                               |                |     |
| libcansocket.          |   | Link C++ Project with Gr          | adle           |     |
| 🛃 libserialport.       | Ж | Cut                               | Ctrl+X         |     |
| res                    |   | Сору                              | Þ              |     |
| AndroidManifest.xr     | Ô | Paste                             | Ctrl+V         |     |
| t                      |   | Find <u>U</u> sages               | Alt+F7         | in  |
| Build Output ×         |   | Analyze                           | ÷.             |     |
| rt-test: finished at 2 |   | <u>R</u> efactor                  | Þ              |     |
|                        |   | Add to Favorites                  |                |     |
|                        |   | Delete                            | Delete         |     |
|                        |   | Run 'framework.jar'               | Ctrl+Shift+F10 |     |
|                        |   | Debug 'framework.jar'             |                |     |
|                        |   | Run 'framework.jar' with Coverage |                |     |
|                        | 1 | Create 'framework.jar'            |                |     |
|                        |   | Show in Explorer                  |                |     |
|                        |   | File Path                         | Ctrl+Alt+F12   |     |
|                        | 2 | Open in Terminal                  |                |     |
|                        |   | Local <u>H</u> istory             | Þ              |     |
|                        | G | Reload from Disk                  |                |     |
|                        |   | Compare With                      | Ctrl+D         | -   |
| ctor 171 Profiler      |   | Compare File with Editor          |                | In  |
| ittoring 3908VTA21     |   | Mark Directory as                 | Þ              |     |
|                        |   | Add As Library                    |                |     |

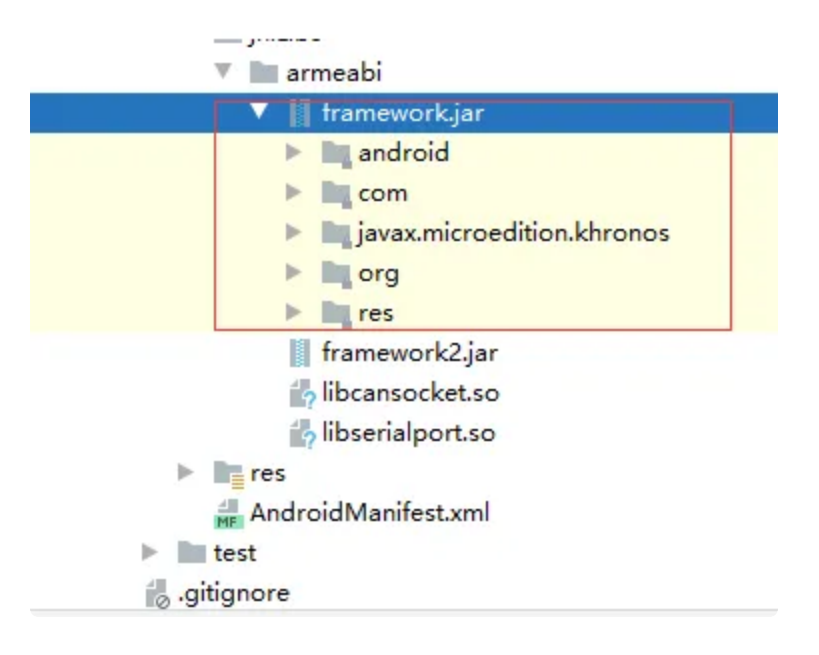

调用编译时的优先级:

https://blog.csdn.net/miracast/article/details/78540657

# 七、双屏异显开发说明

### ◎Rockchip Android11 异显开发指南.pdf

### DualScreenDemo.zip

### 八、扩展IO使用说明

J14为多功能IO扩展接口,默认配置为GPIO功能,使用方法如下:

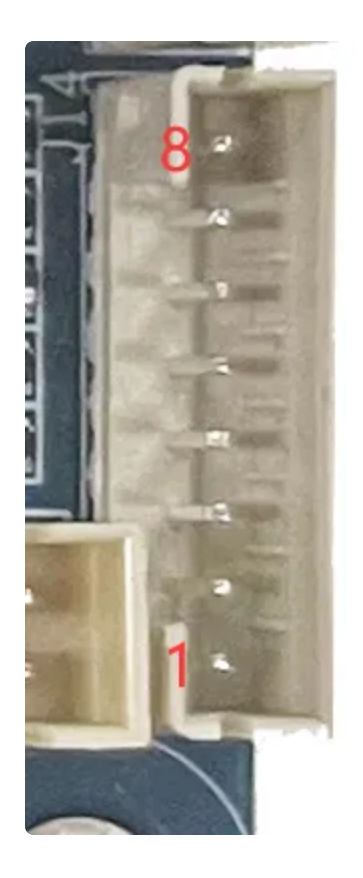

| 序号 | GPIO编号 | 控制接口                                                                            |
|----|--------|---------------------------------------------------------------------------------|
| 1  | 5V     |                                                                                 |
| 2  | GND    |                                                                                 |
| 3  | 146    | 设置方向:/sys/class/gpio/gpio146/direction<br>读写电平值:/sys/class/gpio/gpio146/value   |
| 4  | 147    | 设置方向:/sys/class/gpio/gpio147/direction<br>读写电平值:/sys/class/gpio/gpio147/value   |
| 5  | 149    | 设置方向: /sys/class/gpio/gpio149/direction<br>读写电平值: /sys/class/gpio/gpio149/value |
| 6  | 150    | 设置方向: /sys/class/gpio/gpio150/direction<br>读写电平值: /sys/class/gpio/gpio150/value |
| 7  | 22     | 设置方向: /sys/class/gpio/gpio22/direction<br>读写电平值: /sys/class/gpio/gpio22/value   |
| 8  | GND    |                                                                                 |

### 作为输出

| • |                                                           | Shell |
|---|-----------------------------------------------------------|-------|
| 1 | #设置为输出                                                    |       |
| 2 | <pre>echo out &gt; /sys/class/gpio/gpio22/direction</pre> |       |
| 3 | #设置高电平                                                    |       |
| 4 | <pre>echo 1 &gt; /sys/class/gpio/gpio22/value</pre>       |       |
| 5 | #设置低电平                                                    |       |
| 6 | <pre>echo 0 &gt; /sys/class/gpio/gpio22/value</pre>       |       |

作为输入

| •                |                                                                                                    | Shell |
|------------------|----------------------------------------------------------------------------------------------------|-------|
| 1<br>2<br>3<br>4 | <pre>#设置为输入 echo in &gt; /sys/class/gpio/gpio22/direction #读取电平值 cat /sys/class/gpio/gpio22/value</pre> |       |

以上为命令行控制示例,如果是通过代码控制,则将echo方式修改为使用write接口对设备节点进行写数据,通过将cat修改为read接口来读取设备节点获得电平值。